## **Downloading Content from the ALSDE Instance of Schoology**

- 1. From your LEA instance of Schoology, click Groups.
- 2. In the upper right-hand corner, click **My Groups.**

## My Groups

The SchoolsPLP and Franchise Courses will be housed in the Course Content Group.

3. To join this group, click **Join Group**.

Manage Groups

| Join Group       | Create Group |
|------------------|--------------|
| Carl Reorder Gro | oups         |

- 4. Enter in the Access Code for the Group 996W-QV3W-GB9CT
- 5. The group will be added to your account.
- 6. Click on Groups
- 7. Select Course Content
- 8. Click on Resources
- 9. There are two folders (SchoolsPLP and Franchise).

Follow the directions below to download Schools PLP content:

- 1. Create a Group in your instance to place the content.
- 2. Click on Resources
- Create any folders and/or subfolders as needed K-5, 6-8, 9-12, CTE, etc. (Click Add Resources to create folders and subfolders)
  Note: This will allow for an organizational structure for sharing with teachers.
- 4. Go back to the Course Content Group.
- 5. Click on **Resources**
- 6. Select the SchoolsPLP or Franchise folder and the appropriate grade level or subject.

## Note: Please do not copy the K-5, 6-8, or 9-12 folder.

7. Choose the grade level, course, or component needed.

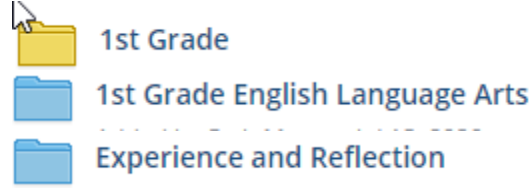

8. On the right, click on the gear, click **Copy to.** 

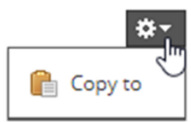

9. Select the group and the folder that you wish to place the content.

| Copy to     |                  | × |
|-------------|------------------|---|
| Collection: | Course Downloads | ~ |
| Folder:     | 1st Grade        | ~ |
|             | Conv Cancel      |   |

- 10. Click Copy.
- 11. Depending on the size of the selection, this could take some time.
- 12. You will receive an email when it is complete, you can also view the transfer history.

## **Adding LTI Links**

The use of LTI links allows the vendor to update materials without the end user having to update or reinstall.

- 1. Under Tools, click on School Management.
- 2. Using the menu on the left, select Integration.
- 3. Click on the **External Tools** Tab.

| Authentication Custom Domain | Claim Domain | API | External Tools |
|------------------------------|--------------|-----|----------------|
|------------------------------|--------------|-----|----------------|

- 4. Click Add External Tool Provider.
- 5. Enter the information.
- 6. Change Privacy to **Do not send any user information**.

| Add External Tool Provide |                                                     | × |  |  |
|---------------------------|-----------------------------------------------------|---|--|--|
| Tool Name: *              |                                                     |   |  |  |
| Consumer Key:             |                                                     |   |  |  |
| Shared Secret:            | Clear                                               |   |  |  |
| Privacy:                  | Send Name and Email/Username of user who launche: 💙 |   |  |  |
| Configuration Type:       | Manual 🗸                                            |   |  |  |
| Match By:                 | Domain 🗸                                            |   |  |  |
| Domain/URL:               |                                                     |   |  |  |
| Custom Parameters:        |                                                     |   |  |  |
|                           | One key value pair per line (e.g. key=value)        |   |  |  |
| Submit Cancel             |                                                     |   |  |  |

Note: In most cases, this will only need to be done once so long as content is from the same provider.